# **ViewSonic**<sup>™</sup>

# VMP71 Network media player

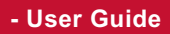

- Guide de l'utilisateur
- Guía del usuario
- Bedienungsanleitung
- Guida dell'utente
- Podręcznik użytkownika
- Руководство пользователя
- 使用手冊 (繁中)
- 使用手册(简中)

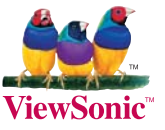

Model No.: VS13406

# 電磁相容資訊

FCC 聲明

本產品符合 FCC 規定的第 15 部份。操作時有以下兩種情況:(1) 本裝置可能不會造成有害的干擾,以及 (2) 本裝置必須接受任何接收到的干擾,包括造成操作不良的干擾。

本設備已通過測試,並符合 FCC 規則第 15 部分 B 級數位裝置的限制。這些限制旨在提供合理的保護,以防在一般住宅環境中造成有害干擾。本設備會產生使用和發射無線電頻率能量,因此若沒有依照指示安裝及使用,可能會對無線電通訊產生有害的干擾。然而,並不保證在特定安裝方式下不會產生干擾。如果本設備對無線電或電視收訊產生有害干擾,(可透過開、關設備判定),建議使用者嘗試以下方法消除干擾:

- 重新調整或放置接收天線。
- 增加設備與無線接收設備的距離。
- ·將本設備連接到與接收器不同的電源插座上。
- ·請向經銷商或具有經驗的無線電/電視技術人員請求幫助。

警告:進行任何本手冊未明確核准的變更或修改可能使您沒有權利操作本產品。

#### 適用於加拿大

- 本 B 級數位裝置符合加拿大 ICES-003。
- Cet appareil numérique de la classe B est conforme à la norme NMB-003 du Canada.

#### CE 歐洲國家聲明

CE 本裝置符合(電磁相容指令)EMC Directive 2004/108/EC 及(低電壓指令)Low Voltage Directive 2006/95/EC ∘

#### 以下資訊僅適用於歐盟(EU)成員國:

右側所示的符號符合《廢電子電機產品 (WEEE) 指令 2002/96/EC》之規定。 凡標有此符號的產品不得作 城市廢品加以處理,而必須按照當地有關法律利用貴國或 貴地區的廢品回收及收集系統而加以處理。

如果本設備使用電池、充電電池或鈕扣電池,則會標示化學符號Hg、Cd或Pb,代表 電池的重金屬含量為0.0005%以上的汞、0.002%以上的鎘或0.004%以上的鉛。

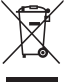

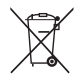

# RoHS 符合性聲明

本產品係根據歐盟議會與理事會 (European Parliament and the Council) 之 Directive 2002/95/EC 的規定設計與製造而成,限制在電氣與電子設備上使用某些危害物質 (RoHS 危害物質禁用指令),並通過歐盟技術協調委員會 (Technical Adaptation Committee, TAC) 對於一些物質最大濃度的規範,如下所示:

| 物質                      | 最大允許濃度 | 實際濃度    |  |
|-------------------------|--------|---------|--|
| 鉛 (Pb)                  | 0.1%   | < 0.1%  |  |
| 汞 (Hg)                  | 0.1%   | < 0.1%  |  |
| 鎘 (Cd)                  | 0.01%  | < 0.01% |  |
| 六價鉻 (Cr <sup>6+</sup> ) | 0.1%   | < 0.1%  |  |
| 多溴聯苯 (PBB)              | 0.1%   | < 0.1%  |  |
| 多溴聯苯醚 (PBDE)            | 0.1%   | < 0.1%  |  |

上述某些產品元件在 RoHS 排除條款下得以免除,範圍如下:

排除元件範例:

- 每支省能源精緻型螢光燈(即省電燈泡)中不超過 5 mg 的汞,以及未在 RoHS 排除條款 中特別提到之其他燈泡/燈管內的汞。
- 2. 陰極射線管(即映像管)、電子元件、日光燈管和電子陶瓷零件(如壓電裝置等)中的鉛。
- 3. 高溫型焊料中的鉛(即鉛含量(重量)達85%以上的鉛合金)。
- 鋼鐵中鉛含量達 0.35%、鋁中鉛含量達 0.4%,以及銅合金中鉛含量達 4%等作為分配元素的鉛(此處的含量指重量)。

# 版權聲明

版權所有© ViewSonic Corporation, 2010。保留所有權利。

ViewSonic、三隻鳥標誌、 OnView、 ViewMatch 與 ViewMeter 是 ViewSonic Corporation 的註冊 商標。

免責聲明:ViewSonic 公司不對本文檔中的技術、編輯錯誤或遺漏負責;亦不對因提供本資料,或因本產品之性能或使用所造成意外或衍生的損壞負責。

為了持續產品改良的利益,ViewSonic 公司保留在沒有通知的情況下變更此產品規格的權利。本文件中資訊如有修改,恕不另行通知。

未經 ViewSonic Corporation 事先書面同意,任何人均不得為任何目的,以任何方式複製、翻版或傳送此手冊。

|                | 使用者記錄                                   |
|----------------|-----------------------------------------|
| 產品名稱:          | VMP71<br>ViewSonic Network Media Player |
| 型 號:           | VS13406                                 |
| 文件號碼:          | VMP71_UG_TCH Rev. 1A 04-18-10           |
| 序  號:<br>購買日期: |                                         |

# 產品壽命終止時的丟棄處理

ViewSonic 關心環保的問題。在產品壽命終止時,請以適當的方法處理。您當地的廢品處理 公司會提供正確處理的資訊給您。

| 引言1            |
|----------------|
| 產品特色1          |
| 系統需求1          |
| 遙控器使用注意事項2     |
| 按鍵配置2          |
| 各部名稱與說明3       |
| 快速入門4          |
| 連接電腦使用         |
| 支援的作業系統5       |
| 透過 USB 連線5     |
| 韌體升級6          |
| 格式化內部硬碟6       |
| 連接網路7          |
| 連接有線網路         |
| 連接無線網路         |
| 存取 PC 上的共用資料夾9 |
| 從 PC 連線網路磁碟機15 |
| BitTorrent15   |
| 連接電視17         |
| 連接 AV 設備17     |
| 使用影音播放功能       |
| 瀏覽媒體檔案         |
| 系統設定           |
| 一般設定           |
| 聲音             |
| 映像             |
| 網路             |
| 系統             |
| 附錄25           |
| 規格表            |
| 版權與商標          |

# 引言

### 產品特色

口可播放 Blu-ray ISO/H.264/WMV/VC-1/Xvid/MPEG-1/MPEG-2/RM/RMVB 影片;

MP3/WMA/OGG/FLAC/ AAC 音樂及 JPEG/BMP/GIF/PNG 相片與圖片檔案。

□支援 NTFS/FAT32 檔案系統。

□支援 NTSC 及 PAL 電視系統。

□支援 1080p 影片輸出。

□支援 HDMI 及色差影像端子輸出。

□支援音樂幻燈片播放。

□支援外接 USB 儲存媒體直接播放。

□支援經由 SAMBA 網路協定的播放。

□支援 USB 無線網路卡。

### 系統需求

配備 Ethernet 連接埠的桌上型或筆記型電腦

可用的 USB 連線

350 MHz 或更高階的 Pentium 等級處理器

作業系統: Microsoft<sup>®</sup> Windows<sup>®</sup> 7 / Windows Vista™ / Windows<sup>®</sup> XP SP2

# 遙控器使用注意事項

# 遙控器使用注意事項

### 按鍵配置

| Φ  | STANDB     | <sup>/:</sup> 從待機模式啟動/進入待機模式          |
|----|------------|---------------------------------------|
| 0  | INFO:      | 顯示檔案內容/播放時間                           |
| 3  | TV SYS     | 切換電視輸出規格(僅在開機時有效)                     |
| 4  | SELECT:    | 無功能                                   |
| 5  | AUDIO:     | 切換音軌                                  |
| 6  | SUBTITLE:  | 切換 DVD 字幕;切換 Xvid 字幕開/關               |
| Ø  | REPEAT:    | 選擇播放模式                                |
| 8  | HOME:      | 回到 Home Menu 選單                       |
| 9  | Teturn:    | 回到上一層目錄                               |
| Ŵ  | MENU:      | 顯示 DVD 選單                             |
|    |            | 顯示 menu 對話框(僅在瀏覽模式下)                  |
| Ω  |            | 游標方向鍵                                 |
| Ω  | ENTER      | • 播放 / 暫停目前所選的檔案或資料夾                  |
| ß  | <b>•</b> : | 快轉後退                                  |
| 14 | æ:         | 快轉前進                                  |
| ß  | <b>©</b> : | 播放前一個                                 |
| ß  | 0:         | 停止目前播放的檔案                             |
| Ø  | •          | 播放後一個                                 |
|    | 🏹 注意:      | <ul> <li>本機需開機後才能接受遙控器的指令。</li> </ul> |
|    |            |                                       |

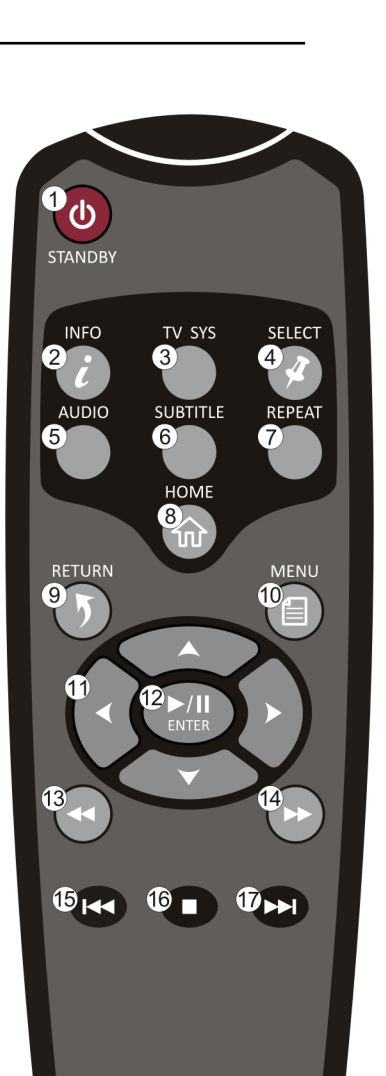

當使用遙控器時,將遙控器指向本機的前方。

• 當操作的鍵無此功能時,畫面上會顯示 🚫 圖示。

<u>各部名稱與說明</u>

### 各部名稱與說明

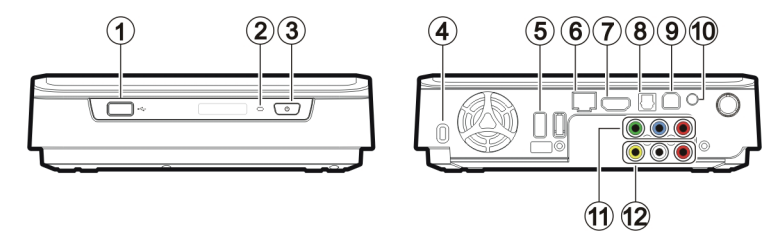

- USB 2.0 type A 插孔: 連接 USB 大量存放裝置 / USB 無線網路卡到本機。
- ₂ 電源指示燈:(藍) 閃爍:接收到遙控器信號。 關:電源關閉。 恆亮:電源開啟。

快速閃爍:開機中/經由 PC 傳輸資料。

◎ 電源開關: 按下此按鍵以開啟電源。

按住此按鍵不放三秒可關閉本機。

- Kensington 鎖孔: 連接 Kensington 鎖頭。
- USB 2.0 type A 插孔: 連接 USB 大量存放裝置 / USB 無線網路卡到本機。
- 6 RJ45 插孔: 經由 RJ45 連接線將本機連接至區域網路(LAN)。(連接線須另購)
- ◎ HDMI 插孔: 經由 HDMI 連接線輸出數位影音訊號。
- ◎ 光纖數位音訊端子: 輸出 S/PDIF 數位音訊。

以 TOSLINK 連接線與附有解碼器的擴大機連接。(連接線須另購)

- USB 2.0 type B 插孔: 經由 USB 連接線將本機連接至 PC。
- <sup>Ω</sup> 電源插孔: 連接本機所附的電源變壓器。(DC 12V,2.5A)
- Ω 色差影像輸出插孔: 輸出色差影像訊號。

端子顏色為綠-藍-紅。(連接線須另購)

### 快速入門

# 快速入門

#### 使用前注意事項

- 1. 雙手潮濕時請勿操作電器。.
- 2. 請勿在浴室等潮溼場所操作本機。
- 3. 請勿過度彎折電線。
- 4. 請將本機及各式連接線置於孩童無法觸及的地方。
- 5. 請勿將本機或其零附件置於熱源附近。

#### 如何使用本機?

本機可播放儲存在內部硬碟 外接 USB 儲存裝置 或遠端 SAMBA 伺服器的影音檔案 在 Home Menu 中,選擇您所想要瀏覽的模式與儲存媒體,並按下 🔐 ENTER 鍵便可開始播放。

#### 如何將影音檔案複製到本機?

- 1. 將電源變壓器連接到本機。
- 2. 以 USB 連接線將本機連接到您的電腦。
- 3. 按下前方面板上的電源開關以開啟本機電源。
- 4. 此時本機如同一般外接式硬碟機,可直接複製檔案。(不需安裝額外的軟體!)
- 5. 以您的作業系統所建議的安全移除方式將本機移除。

#### 如何在電視上播放影音檔案?

- 1. 使用正確的連接線將本機連接到電視。
- 2. 連接變壓器的輸出端接入電源插孔。
- 3. 按下前方面板上的電源開關已開啟本機電源。
- 4. 按下遙控器上的 🔮 STANDBY 鍵以啟動本機。
- 5. 以方向鍵與 📟 瀏覽檔案。

#### 若電視螢幕顯示不正常跳動?

請按遙控器上的 TV SYS 鍵,直到畫面恢復穩定。(此功能僅在系統剛開機時有效)

#### 若我的 USB 無線網路卡無法作用?

本機只能與經過認可的 USB 無線網路卡相搭配。請洽您的地區經銷商購買一個經過認可的無 線網路卡。更多資訊請參照**連接無線網路**一節。(第 7 頁)

#### 如何進行各項設定?

請由 Home Menu 選擇系統設定以進入設定選單。

### 連接電腦使用

### 支援的作業系統

本機支援 Microsoft<sup>®</sup> Windows<sup>®</sup> 7 / Windows Vista™ / Windows<sup>®</sup> XP SP2。

▲ 某些電腦的「USB 2.0 匯流排控制器」需先更新驅動程式後才能正常使用。若電腦在連接 或使用 USB 2.0 裝置時出現問題,在聯絡技術支援之前,請先連線至 Windows Update 網站,確定已安裝最新的驅動程式或 Service Packs。

### 透過 USB 連線

 將電源變壓器接頭插入電源插孔(有 DC IN 標示),再將電源變壓器的電源線插入市電 插座。

🐺 注意: 連接 USB 連接線時,請確認燈號已熄滅。

- 2. 將 USB 傳輸線插入本機的 USB type B 插孔,再將另一端插入電腦的 USB 連接埠。
- 3. 按下前方面板上的電源開關已開啟本機電源。
- 4. 電腦會自動偵測到本機,在「我的電腦」中出現代表本機的新磁碟機後,即可開始使用。

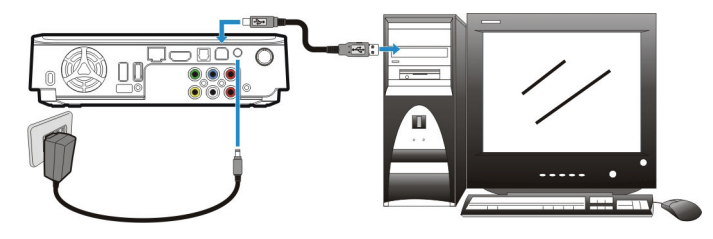

♀ 注意: 啟動本機播放前,請確認 USB 連接線已移除。

#### 透過 USB 連線傳輸檔案

複製檔案到內部硬碟的過程,就如同使用一般的 USB 外接式硬碟。您可以使用 Windows

Explorer 或您的 OS 中其他可完成此工作的應用程式。

🔨 請務必檢查您的檔案已經成功複製到本機上。重要的檔案請務必留存兩份(一份原版一

份備份)。敝公司不負責本機儲存/傳輸資料造成的資料損失。

### 連接電腦使用

#### 移除 USB 連線

- 1. 關閉目前正在使用本機的所有程式及目前正在瀏覽本機路徑的所有 Windows Explorer 視窗。
- 點選位於畫面右下方系統列上的安全移除圖示(答、答、或 6),接著點選代表本機的磁碟代號。等到系統顯示「已安全地移除」訊息,便可將 USB 連接線從電腦或本機上移除。

### 韌體升級

- 1. 請洽您的地區經銷商取得一個韌體檔案。
- 2. 將韌體檔案儲存至 USB 儲存裝置的根目錄中。

💭 注意: 請勿將韌體檔案複製到資料夾中,否則將無法更新。

- 3. 將本機連接到電視,並將 USB 儲存裝置連接到本機。
- 4. 按下遙控器上的 🔮 STANDBY 鍵啟動本機。
- 5. 在 Home Menu 中選擇 系統設定 → 系統 → 系統升級 以進行升級。安裝可能需要花費

3~5 分鐘才能完成。進行系統升級的過程中,燈號會持續閃爍。

- 注意:
   本機將自動重新開機數次以完成安裝。在安裝過程中請勿關閉本機電源。
  - 韌體安裝完成後,本機將返回 Home Menu。
  - 韌體安裝完成後,設定選單中的所有設定將被重設為預設值。

#### 格式化內部硬碟

本機支援 NTFS/FAT32 檔案系統。以 USB 連線連接本機與電腦, (第5頁),並以您作業系統的格式化工具程式將本機內部硬碟進行格式化。您可能需要參照您的作業系統使用手冊,以獲得格式化工具程式的詳細說明。

▲ 格式化會刪除所有已儲存的資料!如果您有想要保存的檔案,請在格式化前將其移到其他 磁碟機中。

注意: 請勿分割內部硬碟分割區-讓它保持只有一個分割區。分割內部硬碟可能會造成

本機當機。

### 連接網路

#### 連接有線網路

- 1. 使用 RJ45 網路線連接本機到 router、hub 或 switch; 或連接本機到一台已接上網路的電 腦。
- 2. 若您尚未將本機連接到電視,請將其連接。
- 3. 連接本機電源變壓器。
- 4. 按下前方面板上的電源開關已開啟本機電源。
- 按下遙控器上的 O STANDBY 鍵以啟動本機。開機時前方面板的燈號會亮起。當燈號 穩定恆亮時,本機便開機完成。
- 本機自動設定使您可以瀏覽與播放儲存在網路上的檔案。若您想從網路複製檔案到本機, 您需要從網路上的電腦連線到本機。

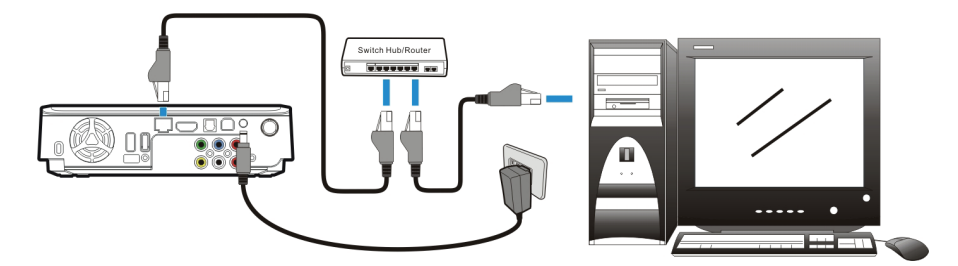

#### 連接無線網路

💭 注意: 本機只能與使用 Realtek RTL8187B/RTL8192/RTL8191SU 控制晶片的 USB 無線

網路卡相搭配。請洽您的地區經銷商購買一個經過認可的無線網路卡。

- 1. 連接 USB 無線網路卡到本機後方的 USB host 埠。
- 2. 若您尚未將本機連接到電視,請將其連接。
- 開啟您的電視並調整必要的輸入設定,使其可以接收本機的訊號。若您不清楚如何設定, 請參照您電視的使用手冊。
- 4. 連接本機電源變壓器。

### 連接網路

- 5. 按下前方面板上的電源開關已開啟本機電源。
- 6. 按下遙控器上的 🔮 STANDBY 鍵以啟動本機。
- 7. 當 Home Menu 顯示在電視畫面上時,選擇系統設定並按下 Com ENTER 鍵。
- 8. 選擇網路並按下 🔐 ENTER 鍵。
- 9. 選擇**無線網路**並按下 🔛 ENTER 鍵。

10. 本機會列出可得的無線網路。選擇您的無線網路並按下 💷 ENTER 鍵。

- 注意: 若要輸入使用者名稱及密碼以登入網路磁碟,請按下遙控器上的 ENTER 鍵,這將會開啟螢幕虛擬鍵盤。使用遙控器上的方向鍵及 ENTER 鍵選擇 所需的字元。密碼可使用任何數字及字母的組合(包括大小寫)以及句點,但無 法使用延伸標點符號(例如!、@、#、\$、%、&等)。
  - 11. 當設定完成時,本機將會自動連線到無線網路。
  - 12. 按下 🞯 HOME 鍵回到 Home Menu。

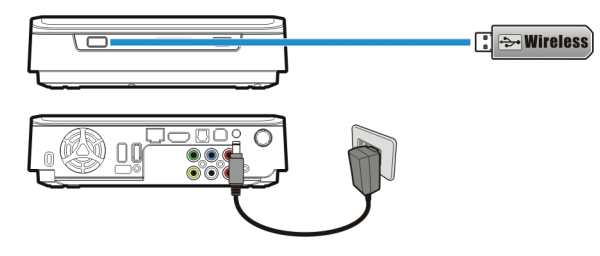

### 存取 PC 上的共用資料夾

1. 請確定您的電腦工作群組設定為 WOKRGROUP。

| System Properties                    |                            |                             |                  |          |           | ×    |
|--------------------------------------|----------------------------|-----------------------------|------------------|----------|-----------|------|
| Computer Name                        | Hardware                   | Advanced                    | System Protect   | tion     | Remote    |      |
| Windo<br>on the                      | ows uses the<br>e network. | e following inf             | ormation to iden | ntify yo | our compu | iter |
| Computer descri                      | ption:                     |                             |                  |          |           |      |
|                                      | Fo                         | or example: "I<br>omputer". | Kitchen Comput   | er" or   | "Mary's   |      |
| Full computer na                     | ime: M                     | y-PC                        |                  |          |           |      |
| Workgroup:                           | W                          | ORKGROUP                    | ,<br>,           |          |           |      |
| To use a wizard<br>Network ID.       | to join a dor              | nain or work <u>o</u>       | roup, click      | Ne       | twork ID. |      |
| To rename this o<br>workgroup, click | computer or<br>Change.     | change its do               | main or          | (        | Change    |      |
|                                      |                            |                             |                  |          |           |      |
| L                                    |                            | ОК                          | Canc             | el       | Ap        | ply  |

2. 從您的 Windows 7/ Windows Vista PC, 開啟:

#### 控制台>網路和網際網路>網路和共用中心。

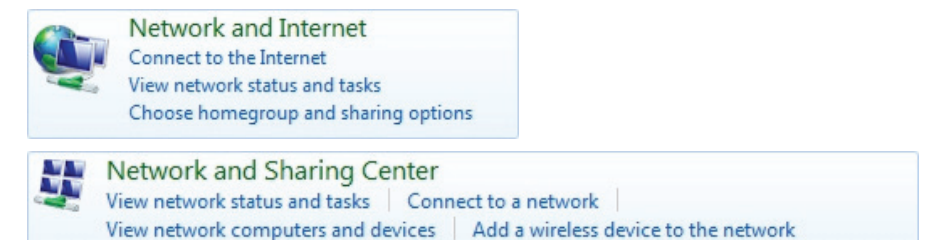

### 連接網路

3. (對於 Windows 7) 點選變更進階共用設定。

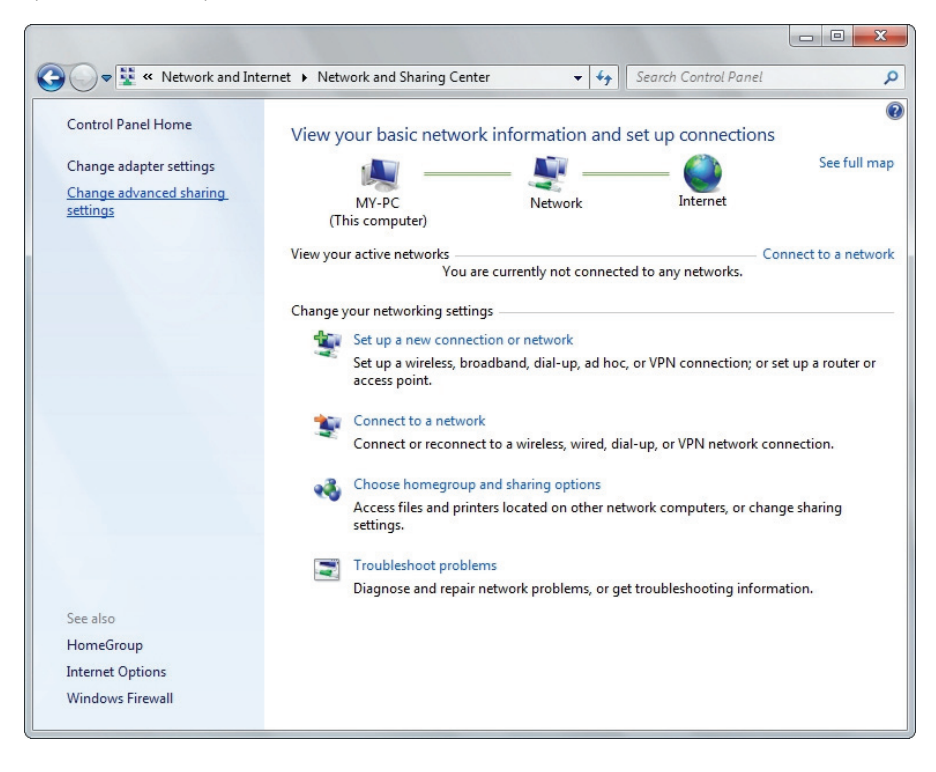

4. (對於 Windows 7) 選擇 開啟網路探索,開啟檔案及印表機共用,開啟共用,只讓具有網

#### 路存取權的人員讀取和寫入公用資料夾中的檔案與關閉以密碼保護的共用。

| 🗸 🗢 📢 « Network and Sharing Center 🕨 Advanced sharing settings 🔹 🛧 🥵 Search Control Panel                                                                                                    |   |
|----------------------------------------------------------------------------------------------------|---|
| Change sharing options for different network profiles<br>Windows creates a separate network profile for each network you use. You can choose specific options for                                                                                                    |   |
| Home or Work                                                                                                    |   |
| Public (current profile) ( Network discovery                                                                                                    |   |
| When network discovery is on, this computer can see other network computers and devices and is<br>visible to other network computers. <u>What is network discovery?</u>                                                                                                    |   |
| <ul> <li>Turn on network discovery</li> <li>Turn off network discovery</li> </ul>                                                                                                    |   |
| File and printer sharing                                                                                                    |   |
| When file and printer sharing is on, files and printers that you have shared from this computer can<br>be accessed by people on the network.                                                                                                    |   |
| <ul> <li>Turn on file and printer sharing</li> <li>Turn off file and printer sharing</li> </ul>                                                                                                    |   |
| Public folder sharing                                                                                                    |   |
| When Public folder sharing is on, people on the network, including homegroup members, can<br>access files in the Public folders. <u>What are the Public folders?</u>                                                                                                    |   |
| <ul> <li>Turn on sharing so anyone with network access can read and write files in the Public folders</li> <li>Turn off Public folder sharing (people logged on to this computer can still access these folders)</li> </ul>                                                    |   |
| Password protected sharing                                                                                                    |   |
| When password protected sharing is on, only people who have a user account and password on this<br>computer can access shared files, printers attached to this computer, and the Public folders. To give<br>other people access, you must turn off password protected sharing. |   |
| <ul> <li>Turn on password protected sharing</li> <li>Turn off password protected sharing</li> </ul>                                                                                                    |   |
| Save changes Cancel                                                                                                    | ] |

5. (對於 Windows Vista) 點選啟動網路探索,檔案分享權限設定與媒體共用,然後點選關

#### 閉**以密碼保護的共用**。

|                                            |                                                                 |                                                |            |                         | 23 |
|--------------------------------------------|-----------------------------------------------------------------|------------------------------------------------|------------|-------------------------|----|
| Control Panel >                            | Network and Internet 🔸 Network                                  | and Sharing Center                             | ✓ ✓ Search |                         | Q  |
| <b>Tasks</b><br>View computers and devices | Network and Sharing Co                                          | enter                                          |            |                         | 0  |
| Connect to a network                       |                                                                 |                                                |            | View full map           |    |
| Set up a connection or network             |                                                                 |                                                | <u> </u>   | _ 🍈                     |    |
| Manage network connections                 | MY-PC                                                           | Net                                            | e          | Internet                |    |
| Diagnose and repair                        | (This compute                                                   | r)                                             |            |                         |    |
|                                            | Network (Private network                                        | )                                              |            | Customize               |    |
|                                            | Access                                                          | Local and Internet                             |            |                         |    |
|                                            | Connection                                                      | Local Area Connection 2                        | 2          | View status             |    |
|                                            | 3 Sharing and Discovery                                         |                                                |            | -                       |    |
| 11115                                      | Network discovery                                               | • On                                           |            | $\overline{\mathbf{e}}$ |    |
| //// V                                     | File sharing                                                    | On                                             |            | $\odot$                 |    |
|                                            | Public folder sharing                                           | Off                                            |            | $\overline{\mathbf{v}}$ |    |
|                                            | Printer sharing                                                 | Off (no printers insta                         | lled)      | $\overline{\mathbf{v}}$ |    |
|                                            | Password protected sharing                                      | ⊖ Off                                          |            | $\overline{\mathbf{v}}$ |    |
| See also                                   | Media sharing                                                   | On                                             |            | $\overline{\mathbf{e}}$ |    |
| Internet Options<br>Windows Firewall       | Show me all the files and folde<br>Show me all the shared netwo | rs I am sharing<br>rk folders on this computer |            |                         |    |
|                                            |                                                                 |                                                |            |                         |    |

- 6. 用滑鼠在你想分享的檔夾上點選右鍵,並選擇**內容**。
- 7. 點選共用標籤,然後點選共用。

| MP3 Properties                                                                                                 |
|----------------------------------------------------------------------------------------------------|
| General Sharing Customize                                                                                      |
| Network File and Folder Sharing                                                                                |
| MP3<br>Not Shared                                                                                              |
| Network Path:<br>Not Shared                                                                                    |
| Share                                                                                                    |
| Advanced Sharing<br>Set custom permissions, create multiple shares, and set other<br>advanced sharing options. |
| Password Protection                                                                                            |
| People must have a user account and password for this<br>computer to access shared folders.                    |
| To change this setting, use the <u>Network and Sharing Center</u> .                                            |
| OK Cancel Apply                                                                                                |

# 連接網路

8. 點選下拉清單,選擇 Everyone 後點選新增。確定 Everyone 出現在列表中後點選共用

按鈕。

| 3 File Sharing                              |                          |
|---------------------------------------------|--------------------------|
| Choose people to share with                 |                          |
| Type a name and then click Add, or click th | e arrow to find someone. |
| Everyone                                    | ▼ <u>A</u> dd            |
| Name                                        | Permission Level         |
| 🤽 Everyone                                  | Read 🕶                   |
| I'm having trouble sharing                  |                          |
|                                             | Share Cancel             |

### 從 PC 連線網路磁碟機

- 1. 打開 Windows Explorer,點選工具→連線網路磁碟機。
- 2. 選擇您喜歡使用的磁片代號,並在檔夾欄位鍵入\\IP\_Address\MEDIA\_HDD。接著點

選完成。本機的 IP 位址可在系統設定→網路中找到。

| Map Network Drive |                                                             |                                                                                                    |
|-------------------|-------------------------------------------------------------|----------------------------------------------------------------------------------------------------|
|                   | Windows<br>and assig<br>access the<br>Specify t<br>that you | a can help you connect to a shared network folder<br>on a drive letter to the connection so that you can<br>ne folder using My Computer.<br>he drive letter for the connection and the folder<br>want to connect to: |
|                   | <u>D</u> rive:                                              | Z: 💌                                                                                                    |
|                   | F <u>o</u> lder:                                            | \\192.168.1.3\Media_HDD ₩ Browse                                                                                                    |
|                   |                                                             | Example: \\server\share                                                                                                    |
|                   |                                                             | Reconnect at logon                                                                                                    |
|                   |                                                             | Connect using a different user name.                                                                                                    |
|                   |                                                             | Sign up for online storage or connect to a<br>network server.                                                                                                    |
|                   |                                                             | < Back Finish Cancel                                                                                                    |

3. 一個新的磁碟代號將出現在您的 Windows Explorer (我的電腦)中。

### BitTorrent

- 1. 若尚未連接到 Internet,請將本機連線。
- 2. 從系統設定→網路→BitTorrent 中開啟 BitTorrent 服務。
- 打開電腦上的網路瀏覽器。在位址欄輸入本機的 IP 位址, 你可以在**系統設定→網路**中找到 本機的 IP 地址。
- 4. 輸入用戶名和密碼,然後點選 Login 按鈕。用戶名與密碼的預設值如下:

用戶名:admin

密碼:admin

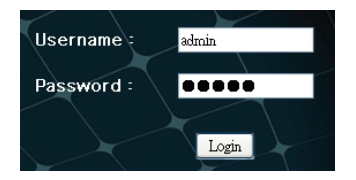

# 連接網路

#### **BitTorrent download**

- 1. 點選 Add New Torrent 按鈕。
- 2. 從電腦中選擇一個 torrent 檔案,然後點選確定。
- 3. 選擇的 torrent 檔案將在畫面上顯示。勾選 torrent 檔案的欄位,便可以進行該檔的 Start,

Stop, Delete, Refresh, Down, Up 設定。

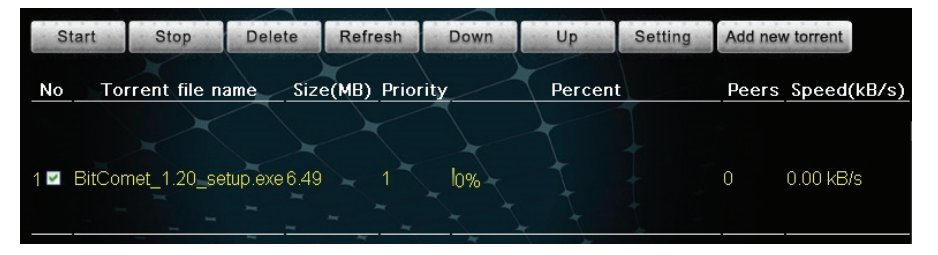

4. 點選 Setting 設定此下載的下載/上傳速度,種子設定與同步設定。

| Rate                                                                                                    |
|----------------------------------------------------------------------------------------------------|
| Max download rate (0 = no limit ) : 0 KB/s                                                                                                    |
| Max upload rate (0 = no limit , default 20 ) : 20 KB/s                                                                                                    |
| If within $1 	ext{ v}$ Hr. no download process it will auto stop , switch to next Item automatically .                                                                                                    |
|                                                                                                    |
| Seed Setting                                                                                                    |
| Seeding time is 24 🛩 Hr. (O means disable uploading)                                                                                                    |
| Delete the torrent file automatically. NO 💌                                                                                                    |
| and the state of the state of t |
| Simultaneous setting                                                                                                    |
| Max simultaneous download tasks number 🚪 🐱                                                                                                    |
|                                                                                                    |
| Save Setting Return Default                                                                                                    |

#### **Visit Neighbor**

此功能僅適用於微軟 IE 瀏覽器。點選 Visit Neighbor,將本機內部硬碟以共用資料夾開啟。

須將**系統設定→網路→網路共享**設定為**開啟**此功能才能生效。

#### **Account Management**

更改用戶 admin 的密碼。

### 連接電視

#### 連接 AV 設備

#### 使用 HDMI 端子輸出

HDMI 端子可同時輸出數位聲音 / 影像訊號。許多高畫質數位電視機(HDTV)和數位家庭劇 院擴大機(AV 擴大機)都支援這種連接方法。

連接電視::

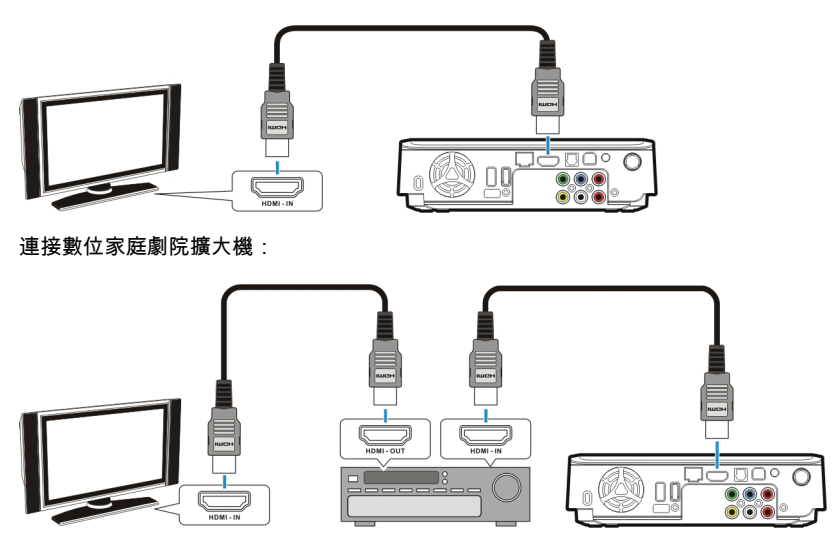

注意: 某些電視只配備能輸入影像訊號的 DVI 輸入功能,但卻使用 HDMI 接頭輸入訊 號;若您發現連接 HDMI 連接線卻沒有聲音輸出,請連接複合式端子或光纖數位

音訊輸出以輸出音訊。.

#### 使用複合式影像 / 立體聲端子輸出

複合式(Composite)影音端子即傳統的 AV 影音端子,是目前最常用的影音連接方式。多數

電視機和家庭<u>劇院擴大機都支援這種連接</u>方法。黃:影像;白:左聲道;紅:右聲道。

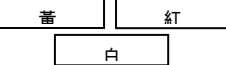

# 連接電視

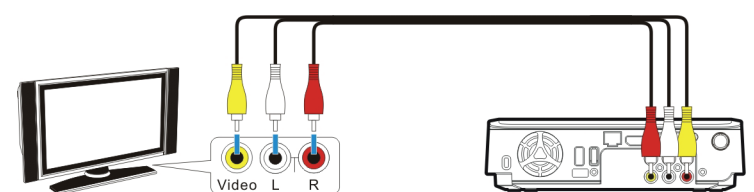

### 使用色差端子輸出(Y/Pb/Pr)

使用此端子與具有色差輸入端子的電視機或顯示器連接,可以得到較佳的影像輸出。如果您選 擇使用色差端子輸出影像,必須另外連接音訊才會有聲音輸出。

💭 注意: 某些電視的複合式端子與色差端子有各自獨立的音訊輸入,請按照您的電視機製

造商的指示,將音訊輸出端子連接到正確的輸入端上。

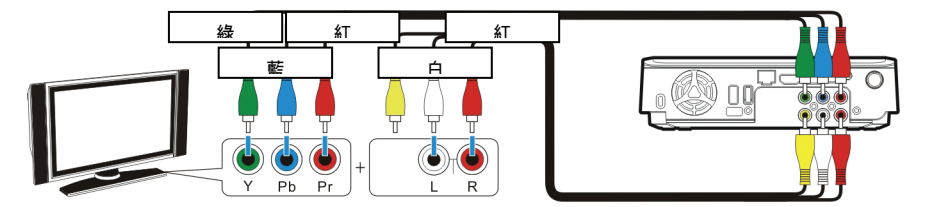

#### 使用 SCART 輸出

若您的電視配有 SCART 輸入,將複合式影音端子連接到 SCART 轉接頭上以輸出影音訊號。

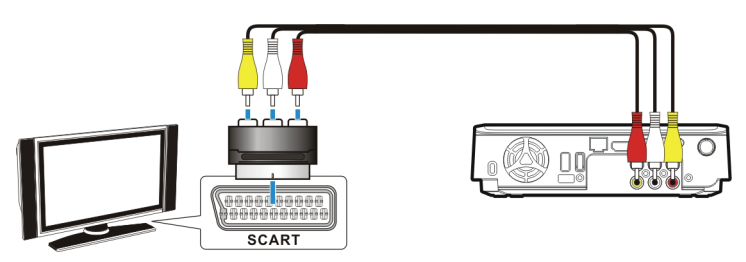

(SCART 轉接頭須另購)

#### 使用光纖數位音訊輸出

使用此端子輸出數位音訊,使用光纖信號線連接到具備數位音訊解碼器的家庭劇院擴大機。

(TOSLINK 光纖信號線須另購)

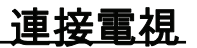

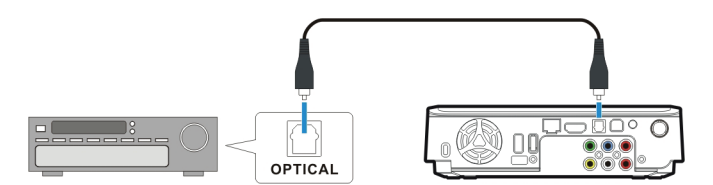

#### 連接電源

將電源變壓器接頭插入電源插孔(有 DC IN 標示),再將電源變壓器的電源線插入市電插座。

#### 啟動本機影音播放功能

- 1. 開啟您的電視與 AV 擴大機。
- 2. 按下前方面板上的電源開關已開啟本機電源。
- 按下遙控器上的 O STANDBY 鍵以啟動本機。啟動大約需花費 5-7 秒,同時燈號會閃 爍。
- 4. 當燈號穩定恆亮時,本機便開機完成。
- 5. 觀賞完影片後,可再次按下 🔮 STANDBY 鍵以回復待機模式。
- ☆ 注意: 啟動本機前,請確認 USB 連接線已移除。
  - 當使用遙控器時,將遙控器指向本機的前方。

 
 ・ 硬碟運轉時請勿移動硬碟,如在運轉中移動硬碟將造成硬碟的損壞。敝公司不負責儲存 在硬碟上之資料的任何損失。

 ・ 當您不使用本機時,建議將插頭從電源插座上取下。

# 系統設定 使用影音播放功能

當本機連接到電視並啟動後,Home Menu 便會顯示在電視螢幕上。您可以在播放中或是瀏 覽其他目錄時按下遙控器上的 💿 HOME 鍵跳至 Home Menu。

您可以使用遙控器上的方向鍵以瀏覽選單、選項、或是各種檔案。按下 💭 ENTER 鍵可 以開啟資料夾、選擇一個選項、或是播放檔案。按下 🗊 RETURN 鍵便回到上一層目錄或選 單。播放列表只能在**全部**與音樂模式下看到。

#### 全部

所有的媒體檔案均會列出。

#### 圖片

只有照片檔案會列出。檔案及資料夾會以大圖示顯示。

#### 影片

只有影片檔案會列出。

#### 音樂

只有音樂檔案會列出。

#### IMS

連接網路媒體服務。(Picasa、Flickr 與氣象)

#### 系統設定

設定本機各種選項。

#### 瀏覽媒體檔案

瀏覽儲存在本機近端儲存媒體(硬碟/USB)以及網路儲存媒體的(網路)中的媒體檔案。

#### 硬碟

瀏覽儲存在內部硬碟上的檔案及資料夾。

🞧 注意: 如果內部硬碟不存在,**硬碟**選項將被自動隱藏。

#### USB

瀏覽儲存在外接 USB 裝置上的檔案及資料夾。

- 如果 USB 電源不足以驅動 USB 硬碟,請連接 USB 硬碟的 AC 電源變壓器。
  - 請勿同時連接 2 個 USB 硬碟到本機。

🖓 注意: 🛛 若要讓本機可以播放,USB 儲存裝置必須格式化為 NTFS 或 FAT32 格式。

#### 網路

當本機連上網路時,瀏覽經由 SAMBA 協定分享的網路磁碟機。

#### UPNP

瀏覽與本機處於同一區域網路內的 UPnP AV MediaServer,並播放儲存於其上的多媒體檔案。

#### 從硬碟 / USB 播放媒體檔案

- 選擇您想要播放的媒體檔案的位置。如果檔案儲存在本機內部硬碟上就選擇硬碟;如果檔 案儲存在 USB 外接裝置上則選擇 USB。
- 瀏覽您想要播放的媒體檔案的資料夾。(以遙控器上的方向鍵瀏覽資料夾:按下 
   ENTER 鍵以開啟資料夾。)
- 3. 選擇一個媒體檔案,並按下 📟 ENTER 鍵已開始播放。

#### 從網路播放媒體檔案

您可以使用本機從網路播放媒體檔案到電視上。

- 1. 連接本機到您的家用網路。
- 2. 當 Home Menu 顯示在電視畫面上時,選擇網路並按下 💷 ENTER 鍵。
- 網路選單會顯示您的網路上可用的網路磁碟機。使用遙控器上的方向鍵瀏覽並選擇您想要 播放的媒體檔案。
- 注意: 若要輸入使用者名稱及密碼以登入網路磁碟,請按下遙控器上的 ENTER
   鍵,這將會開啟螢幕虛擬鍵盤。使用遙控器上的方向鍵及 ENTER 鍵選擇
   所需的字元。密碼可使用任何數字及字母的組合(包括大小寫)以及句點,但無
   法使用延伸標點符號(例如!、@、#、\$、%、&等)。

#### 播放幻燈片 / 音樂幻燈片

- 選擇您想要開始幻燈片播放的圖片檔案,並按下 ENTER 鍵。本機將會以選定的時間間隔,連續地顯示資料夾中所有照片檔案。
- 若要設定幻燈片播放的時間間隔,在 Home Menu 中選擇系統設定以進入設定選單。選 擇一般設定 → 幻燈片顯示時間,接著選擇您希望每張照片顯示的時間。(第 23 頁)
- 3. 如果您想要在播放幻燈片的同時播放音樂,請將音樂檔案複製到與圖片同樣的資料夾或是

該資料夾的次目錄中。以您想要播放的順序將音樂檔案命名,例如 track01、track02、

track03 等等。此時 系統設定 → 一般設定 → 背景音樂 需設定為開。

#### 播放 DVD 資料夾

DVD 資料夾包含了一部 DVD 影片的完整檔案。本機可以從 DVD 資料夾中直接播放 DVD 影片, 就如同直接播放 DVD 碟片一般。若要建立一個 DVD 資料夾,請先將本機連接到您的電腦,再 將 DVD 置入光碟機中,並以我的電腦或 Windows Explorer 來瀏覽光碟片。將完整的

🎧 注意: 若 DVD 資料夾不完整,您仍然可以直接播放 VOB 檔案。由 IFO 檔案控制的功能,

例如選擇字幕、章節、視角等將無法使用。

 某些 DVD 影片包含 CSS 編碼,因此無法進行備份。若需備份您的 DVD 影片,請遵守 當地的著作權 / 智慧財產權法規,勿複製有版權的 DVD 或任意傳播與他人。

#### 進行複製、貼上、刪除、取消標記操作

選擇在**硬碟**上的檔案按下 
 MENU 鍵,您可以執行**複製、貼上、刪除、或取消標記**操作。

 USB / 網路僅可執行複製與取消標記操作。

複製 複製所選擇的檔案。

**貼上:**貼上所選擇的檔案到**硬碟**。

**刪除:**刪除在**硬碟**上所選擇的檔案。

**取消標記:**取消選擇。

🞧 注意: 複製檔案到 USB / 網路是不被允許的操作。

#### 編輯播放列表

在音樂模式下,選擇一個儲存於內部硬碟的音樂檔案並按下 
MENU 鍵,便可選擇 添加 到播放列表 將此音樂加入內部硬碟/Playlist 資料夾下的 Quick\_List.m3u。 若選擇一個播 放列表並按下 MENU 鍵,您可以選擇 編輯 以編輯此播放列表;或選擇 另存新檔 以將 其儲存為另一個 m3u 檔案。您可以選擇播放列表中的項目,按下 MENU 鍵並選擇 删除 將其刪除。

🔾 注意: 如果內部硬碟不存在,**複製/貼上/刪除**和**添加到播放列表**選項將被自動隱藏。

# 系統設定

# 系統設定

在 Home Menu 中選擇系統設定以進入設定選單。使用方向鍵以選擇項目;按下 📟 ENTER 鍵以進入次一層選單或確認選項;按下 🗊 RETURN 鍵以回到上一層選單;按下 ô

HOME 鍵以回到 Home Menu。

#### 一般設定

#### 幻燈片顯示時間

設定幻燈片播放時每張照片的顯示時間。

#### 播放特效

設定幻燈片播放時的淡出或轉場特效。

#### 背景音樂

此功能讓您可以在幻燈片播放時同時播放音樂。

#### 聲音

輸出

SPDIF RAW: 配合光纖數位音訊連線使用。輸出未經解碼的數位音訊資料。

SPDIF LPCM: 配合光纖數位音訊連線使用。輸出 2 聲道聲音信號。

HDMI RAW: 配合 HDMI 連線使用。輸出未經解碼的數位音訊資料。

HDMI LPCM: 配合 HDMI 連線使用。輸出 2 聲道聲音信號。

#### 音量

#### 調整音量。

#### 映像

#### 影像系統

可選擇以下的影像系統:

NTSC/ PAL/ 480P/ 576P/ 720P 50HZ/ 720P 60HZ/ 1080i 50HZ/ 1080i 60HZ/ 1080p 50HZ/ 1080p 60HZ.

#### 屏幕比例

Pan Scan 4:3: 當連接 4:3 比例的電視時,以「Pan and Scan」方式顯示 16:9 的影像。

Letter Box 4:3: 當連接 4:3 比例的電視時,以「Letter Box」方式顯示 16:9 的影像。

寬屏幕 16:9: 當連接寬螢幕電視時,顯示 16:9 的影像。

#### 亮度

調整影像輸出的亮度。

### 系統設定

對比

調整影像輸出的對比。

#### 網路

當本機連線到網路,Network 選單會顯示有 DHCP 的有線網路與無線網路的 IP 位址。

#### 有線網路

DHCP: 本機的 IP 位址將自動由網路分派。

手動: 手動設定本機所使用的 IP 位址、子網路遮罩及預設閘道。使用遙控器上的數字 鍵輸入想要的位址。

#### 無線網路

可連線的 SSID 將會被顯示。輸入密碼以取得使用權。

注意: 當設定您的無線網路 AP 時,請選擇「Open System」、「WEP-PSK 64bit/128bit」、 或「WPA1/2-PSK-AES/TKIP」認證模式。

#### BitTorrent

設定 BitTorrent 服務的開啟/關閉。

#### 網路共享

設定網路共享(SAMBA 伺服器)服務的開啟/關閉。

🞧 注意: 如果內部硬碟不存在,BitTorrent 和網路共享選項將被自動隱藏。

#### 系統

#### 選單語言

選擇顯示 OSD 選單和訊息的語言。

#### **文字編碼**

為 ANSI 編碼的字幕選擇適當的文字編碼。

#### 回復預設值

回復所有設定至預設值。

#### 系統升級

更新系統韌體。

#### 版本

顯示系統韌體版本。

# 附錄

### 規格表

#### 硬碟支援

| 內部儲存媒介           | 3.5" SATA I/ SATA II 硬碟機                                                       |
|------------------|--------------------------------------------------------------------------------|
| 檔案系統             | NTFS/ FAT32                                                                    |
| 資料連接介面           |                                                                                |
| USB 2.0          | USB 2.0 type A host port x 2                                                   |
|                  | USB 2.0 type B device port x 1                                                 |
| Ethernet         | 10/100M RJ45 接頭 x 1                                                            |
| 無線網路準備           |                                                                                |
| 無線網路             | 802.11g (僅支援使用 Realtek RTL8187B 控制器的無線網路卡)                                     |
| (未含在包裝中)         | 802.11n (僅支援使用 Realtek RTL8192/RTL8191SU 控制器的無線網<br>路卡)                        |
|                  | (僅支援經認證的 USB 無線網路卡)                                                            |
| 影音連接介面           |                                                                                |
| 類比輸出             | 複合式影像+立體聲輸出(RCA x 3)                                                           |
|                  | 色差影像輸出(Y/Pb/Pr) (RCA x 3)                                                      |
| 數位輸出             | HDMI 接頭 x 1                                                                    |
|                  | 光纖 S/PDIF 輸出(TOSLINK x1)                                                       |
| 媒體支 <del>援</del> |                                                                                |
| 音訊支援             | MP3, WAV, OGG, WMA, AAC, FLAC, Dolby Digital <sup>®</sup> , $DTS^{\texttt{8}}$ |
| 視訊支援             | MPEG-1(MPG/DAT),                                                               |
|                  | Blu-ray ISO,                                                                   |
|                  | DVD Folder(IFO)/DVD ISO,                                                       |
|                  | MPEG-2(MPG/VOB/TS/M2TS),                                                       |
|                  | MPEG-4(Xvid/AVI/MP4/MOV/M4V),                                                  |
|                  | H.264/AVC/AVCHD(AVI/MKV/FLV/MOV/M4V/TS/M2TS),                                  |
|                  | VC-1(AVI/MKV/M2TS)                                                             |
|                  | WMV9 (AVI/WMV/MKV),                                                            |
|                  | RM/RMVB(720p)                                                                  |
| 副檔名              | AVI, MKV, MPG, VOB, IFO, TS, M2TS, MOV, M4V, WMV, FLV, RM,                     |
|                  | RMVB, ISO                                                                      |
| 圖片支援             | JPEG (baseline), BMP, GIF, PNG                                                 |
| DVD 資料夾          | DVD 選單/聲道/字幕/視角選擇                                                              |
| Xvid 字幕格式        | IDX/SUB, SRT, ASS, SSA, SMI, PSB, SUB                                          |

音樂幻燈片 幻燈片播放時播放音樂

#### 最大內容解析度

| 視訊   | 1920 x 1080 f                   | 象素                                                    |
|------|---------------------------------|-------------------------------------------------------|
| JPEG | 5120 x 3840                     | 象素 (baseline)                                         |
| 影像輸出 |                                 |                                                       |
| 電視格  | 式 NTSC / PAL                    |                                                       |
| 螢幕寬  | 高比 4:3 / 16:9                   |                                                       |
| 色差輸  | 出 480i / 480p /<br>1080p(50/60H | 576i / 576p / 720p(50/60Hz) / 1080i(50/60Hz) /<br>łz) |
| HDMI | 480p / 576p /                   | 720p(50/60Hz) / 1080i(50/60Hz) / 1080p(50/60Hz)       |

#### 一般規格

| 尺寸 | 202(L) x 151(W) x 52(H)公釐     |
|----|-------------------------------|
|    | 7.95(L) x 5.94(W) x 2.05(H)英吋 |
| 重量 | 482g (不含硬碟機)                  |

∠\_\_\_\_ 本產品規格保留變更的權利。規格與設計若有變更,以產品實物為主。

∠!\_\_\_\_ 當您不使用本機時,建議將插頭從電源插座上取下。

 請務必檢查您的檔案已經成功複製到本機上。重要的檔案請務必留存兩份(一份原版一 份備份)。敝公司不負責本機儲存/傳輸資料造成的資料損失。

① 硬碟運轉時請勿移動硬碟,如在運轉中移動硬碟將造成硬碟的損壞。敝公司不負責儲存 在硬碟上之資料的任何損失。

#### 版權與商標

Microsoft、Windows、與 Windows Media Player 是 Microsoft Corporation 的註冊商標。This product is protected by certain intellectual property rights of Microsoft. Use or distribution of such technology outside of this product is prohibited without a license from Microsoft. 由 Dolby Laboratories 授權製造。「杜比」、「Dolby」與雙 D 記號是 Dolby Laboratories 的 商標。

Manufactured under license under U.S. Patent #'s: 5,451,942; 5,956,674; 5,974,380; 5,978,762; 6,487,535 & other U.S. and worldwide patents issued & pending. DTS and the Symbol are registered trademarks, & DTS 2.0+ Digital Out and the DTS logos are trademarks of DTS, Inc. Product includes software. © DTS, Inc. All Rights Reserved. 所有其它品牌與產品名稱都是其各自擁有者的商標或註冊商標。

客戶支援

關於技術支援或產品服務,請參照下表或洽詢經銷商。 注意事項:您需要產品序號。

| 公司名稱           | 地址                                  | T= 電話<br>F= 傳真                                                      | 電子郵件                     |
|----------------|-------------------------------------|---------------------------------------------------------------------|--------------------------|
| 優派國際<br>股份有限公司 | 台北縣中和市連城路 192 號 9 樓                 | T= 886 2 2246 3456<br>F= 886 2 2249 1751<br>Toll Free= 0800 061 198 | service@tw.viewsonic.com |
| 優派香港<br>有限公司   | 香港尖沙咀東部科學館道 1 號康宏<br>廣場南座 15 樓 03 室 | T= 852 3102 2900                                                    | service@hk.viewsonic.com |

### 有限保固

#### ViewSonic網路媒體播放器

擔保範圍:

ViewSonic 保證此產品在保證期限內無任何材料和製程上之瑕疵。如果在保固期間,產品證實材料 或工藝方面的缺陷。ViewSonic 將負責修復類似此產品或以同型產品替換。替換產品或部份零件可 能包含重新製造或整修的零件或組件。

擔保有效期:

ViewSonic網路媒體播放器自首位客戶購買日起,即享有一年的人工保固。

受保對象:

此擔保僅對第一購買者有效。

不在擔保範圍內的事項:

- 1. 任何序號被損毀、塗改或擦除的產品。
- 2. 由於以下原因造成的產品損壞、損傷或故障:
  - a. 意外事故、操作失當、疏忽、火災、水災、閃電或其他自然災害、未經授權的產品修改或 未依產品隨附說明而造成的損壞。
  - b. 被未經 ViewSonic 授權之任何人員修復或嘗試修復。
  - c. 產品外部之原因,例如電源不安定或電源故障。
  - d. 使用不符合 ViewSonic 規格的耗材或零件所造成的損壞。
  - e. 正常損耗。
  - f. 與產品缺陷無關的其他原因所致。
- 任何一款展示的產品都會出現一種情形稱之為"圖像燒傷",當靜態圖像在顯示器上超長時間 顯示時,便會出現這種現象。

如何獲得服務:

- 有關如何在保固期內獲得服務的資訊,請與 ViewSonic 客戶支援聯繫 (請參閱「客戶支援」頁)
   您需要提供您的產品的序號。
- 若要獲得擔保之服務,您需要提供(a)原始銷售日期購買單據,(b)您的姓名、(c)您的 地址、(d)關於問題的故障說明、(e)此產品的序號。
- 請將產品放入原來的包裝容器,攜帶產品或以預付運費的方式將產品運送至獲授權的 ViewSonic 服務中心或 ViewSonic 公司。
- 4. 如需其他資訊或是最近的 ViewSonic 服務中心名稱,請與 ViewSonic 公司聯繫。

有限隱含保固:

除了此文中說明的擔保,不提供任何其他明文規定或隱含的擔保,包括適銷性和特殊目的的適用性 隱含擔保。

損失免責條款:

ViewSonic 的責任僅限於承擔修復或替換產品的費用。ViewSonic 將不負責承擔:

- 由於本產品缺陷導致的任何財產損失、由於本產品使用不便導致的損失、使用本產品導致的損失、時間損失、利潤損失、商業機會損失、商譽損失、業務關係損失、其他商業損失,即便 已被提醒會造成這樣的損失時 ViewSonic 也不負責。
- 2. 任何其他損失,不論是意外的、繼發性的或其他損失。
- 3. 任何他方對客戶提出的索賠。

4.3: ViewSonic DMP Warranty

DMP LW01 Rev. 1A 06-25-09

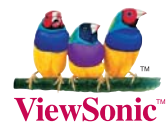